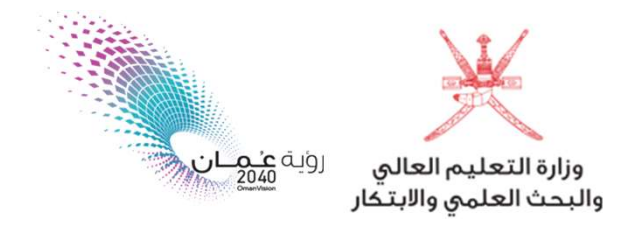

آلية فتح ملف إلكتروني للطلبة المقبولين في برامج البعثات والمنح الدراسية الداخلية

عزيزي الطالب ، نبارك لك حصولك على مقعد دراسي ضمن برامج البعثات والمنح الداخلية.

بعد اعتمادك للمقعد موقع (مركز القبول الموحد) واستكمالك لإجراءات التسجيل بالمؤسسة التعليمية الملتحق بها ، لن يتطلب منك أي إجراء يتعلق بفتح ملف الكتروني بموقع وزارة التعليم العالي و البحث العلمي والابتكار ، حيث ستنعكس بيانتك تلقائياً في النظام الإلكتروني للوزارة (أساس)، خلال الفترات المحددة لذلك.

- لمعرفة المواعيد الخاصة بإدراج بيانات الطلبة، يرجى مراجعة المؤسسة التعليمية المقيد بها.

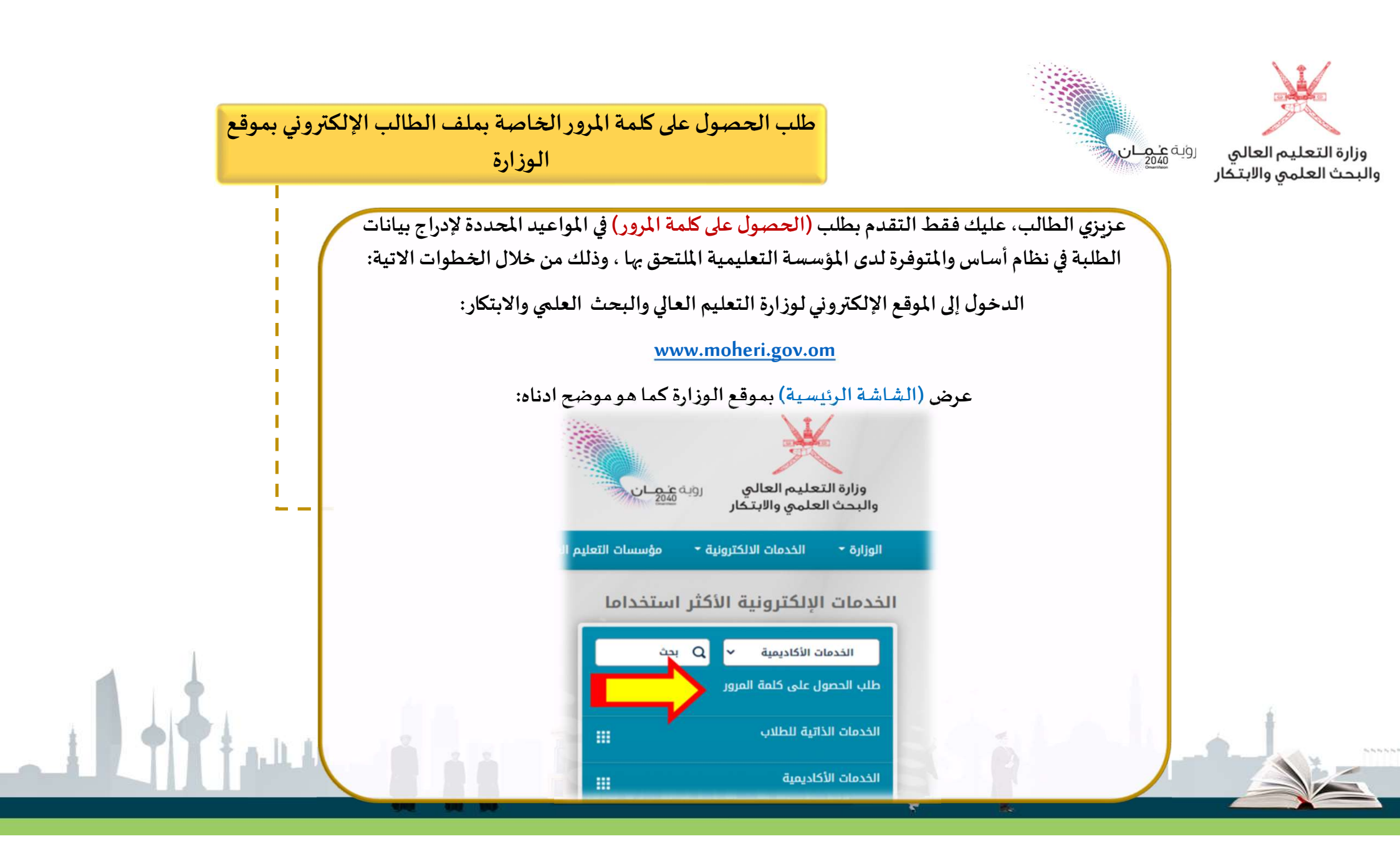

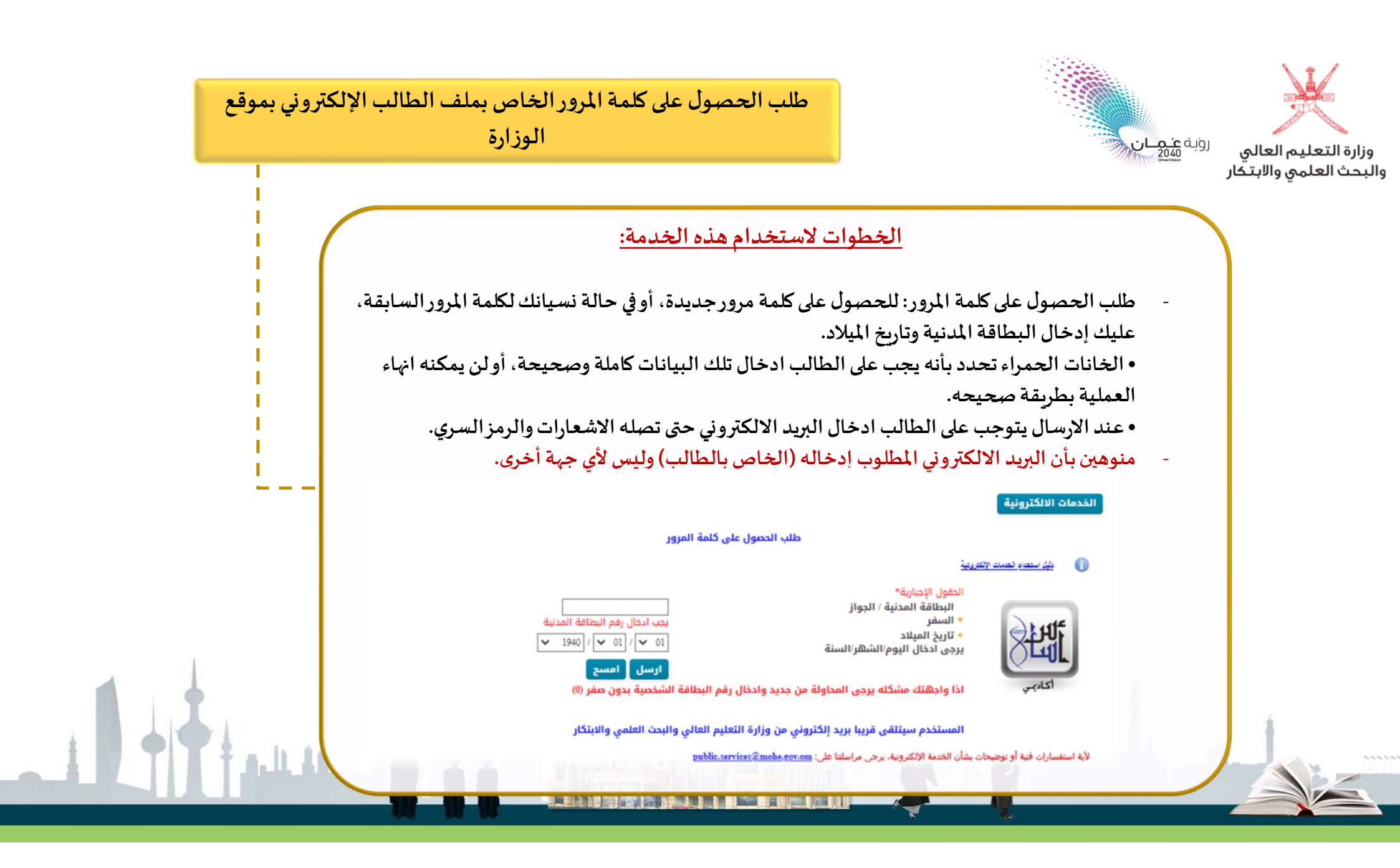

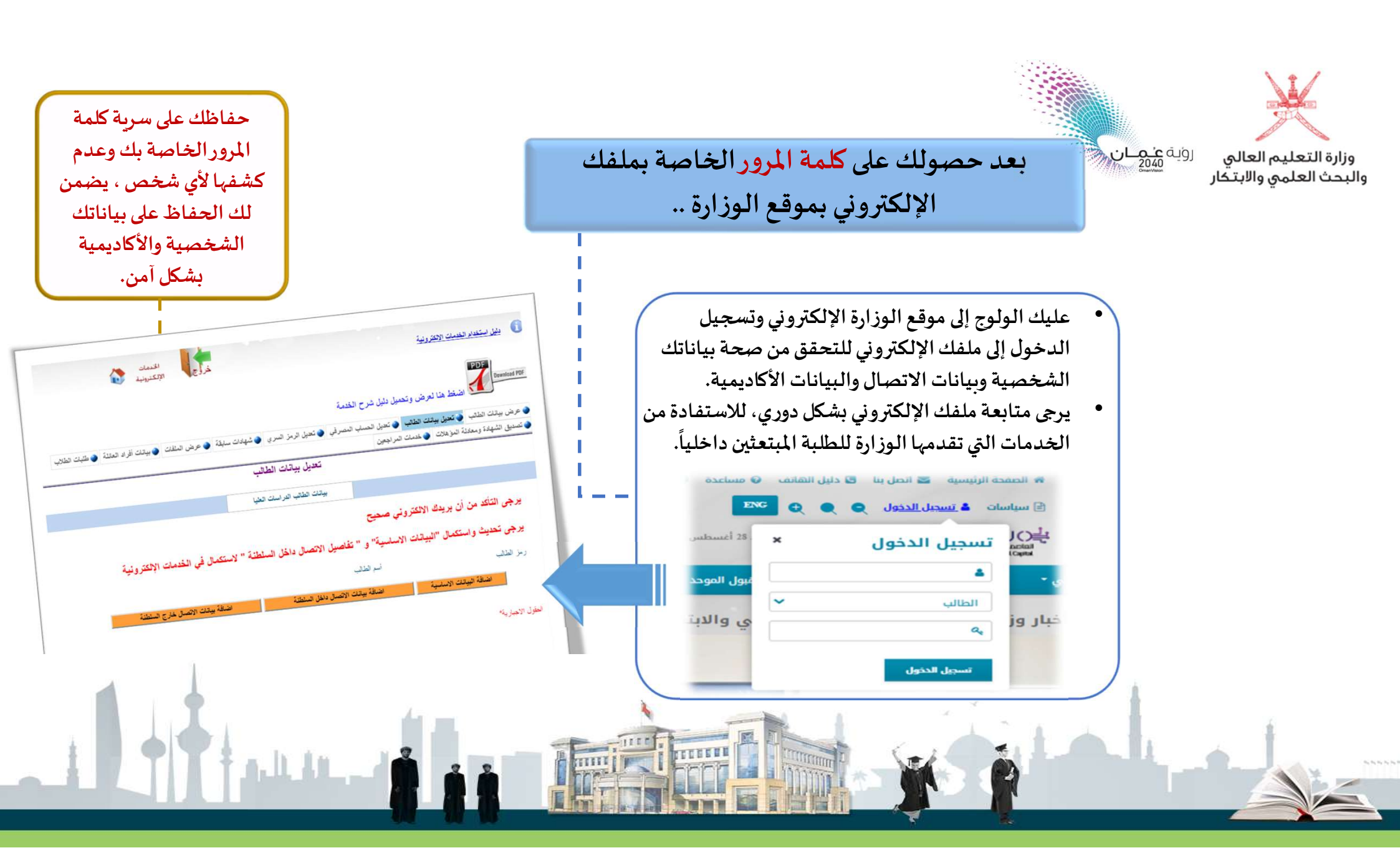